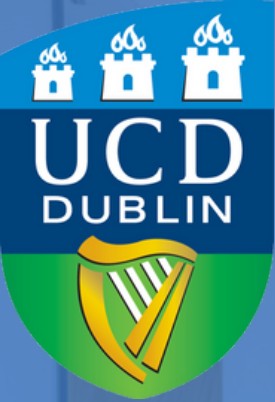

How to use a promo code to book your stay in UCD

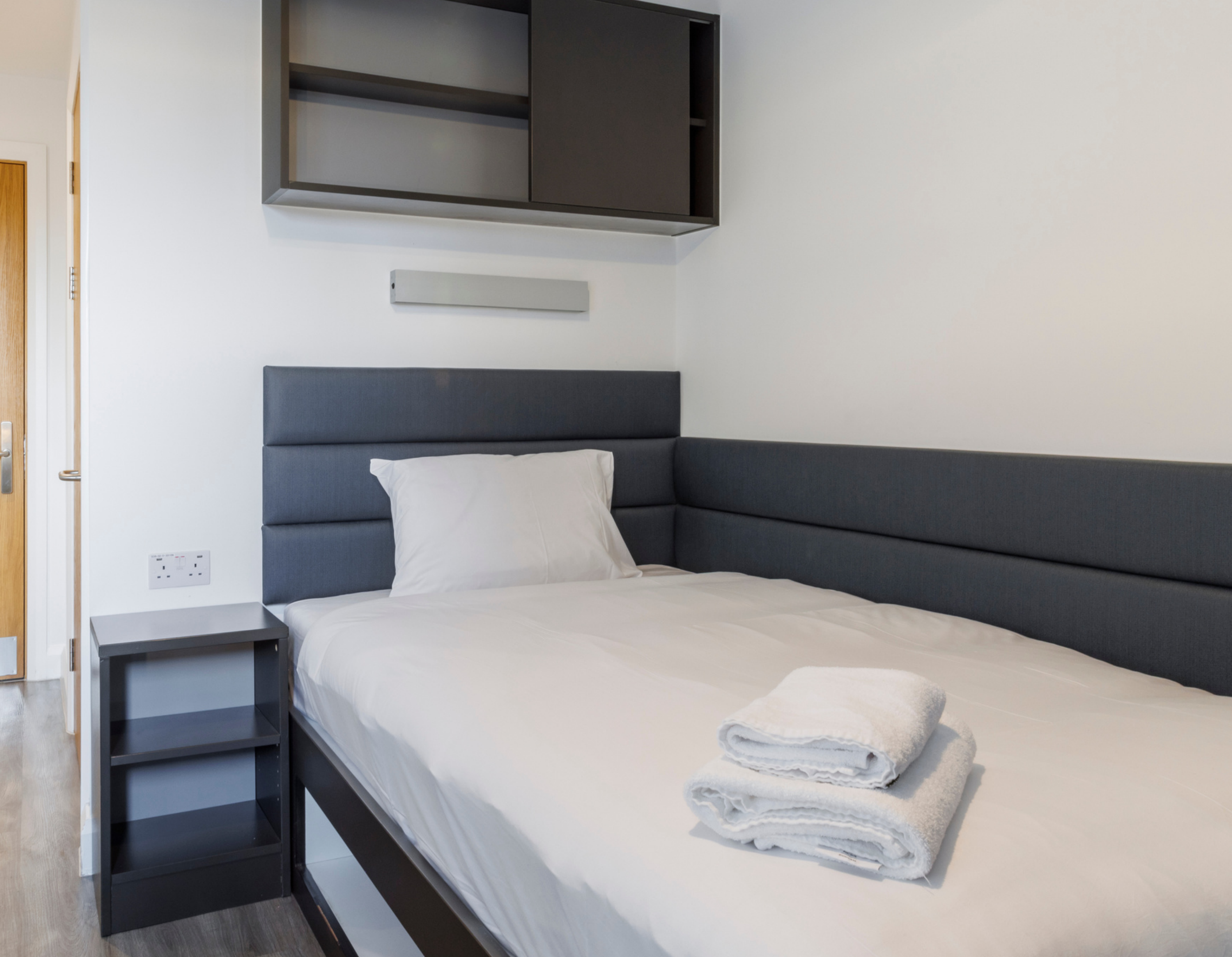

# Step 1: Visit Stay.UCD.ie

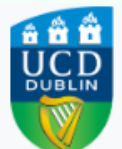

University College Dublin An Coláiste Ollscoile, Baile Átha Cliath

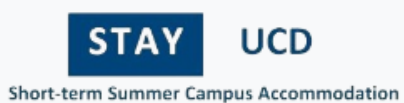

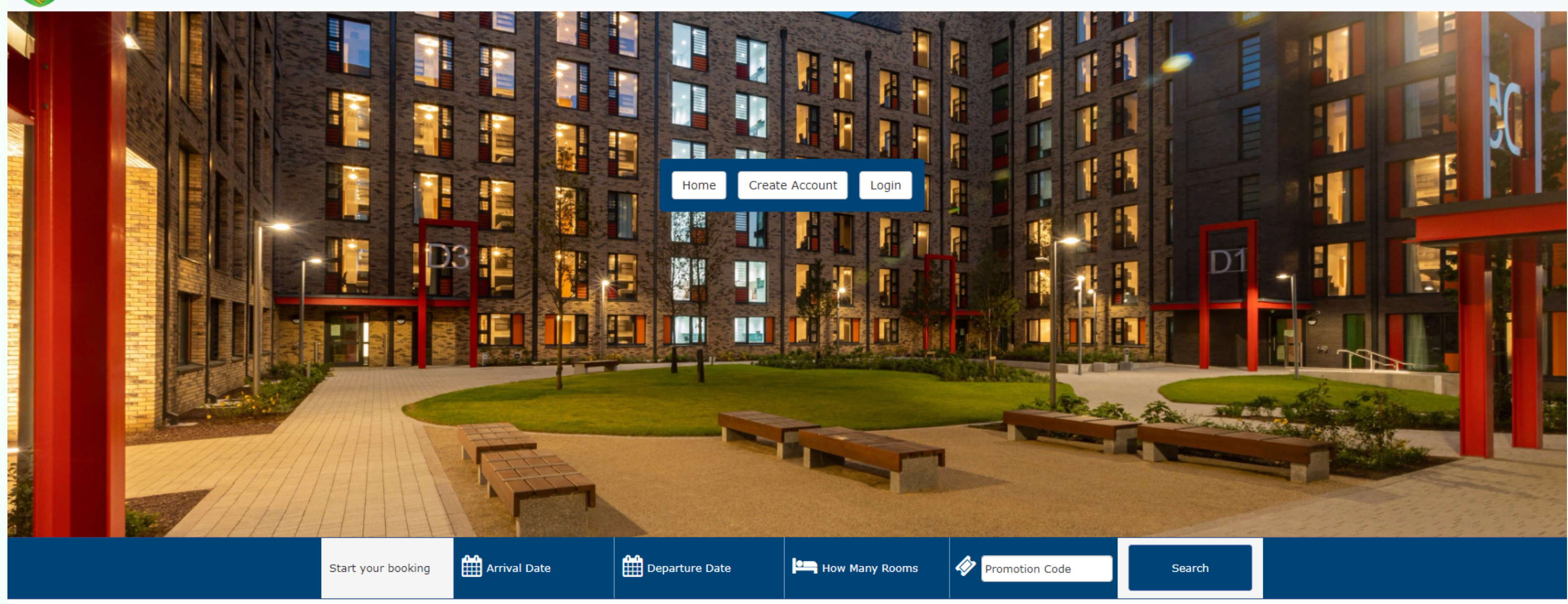

For 2023/2024 incoming student academic bookings for campus accommodation please see UCD Residences

For Information on how we use your data please click here.

Summer@UCD I How to use a promo code to book your stay in UCD

Home Stay UCD Contact us

Step 2: Enter the dates of your event, the number of rooms required and the unique promo code for your event. Please note that the you will only be able to book within the specified days of the event you are attending

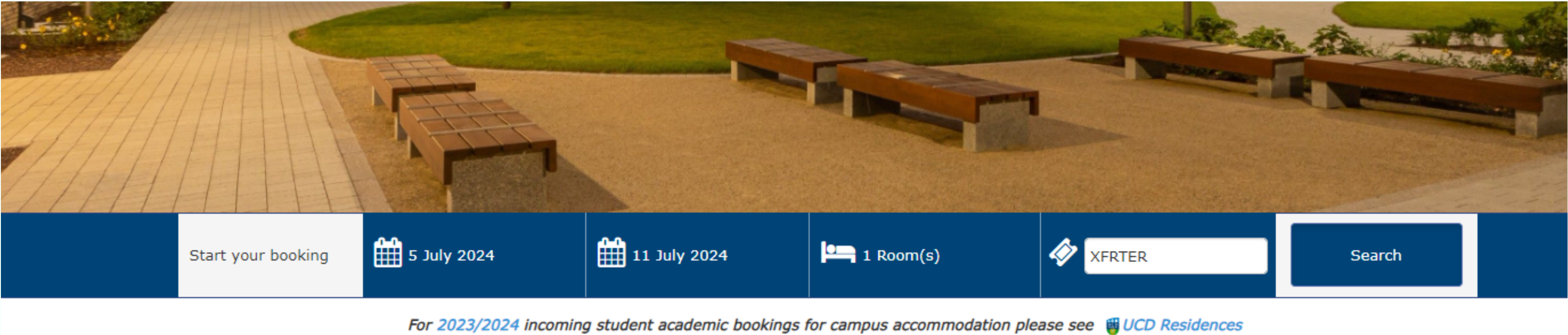

For Information on how we use your data please click here.

Summer@UCD I How to use a promo code to book your stay in UCD

## Step 3: Here you will see the details of the room available. Simply click "Add Room". On the right you will see details of your stay and the cost of the stay. Click "Proceed".

### Search Results

Show Details?

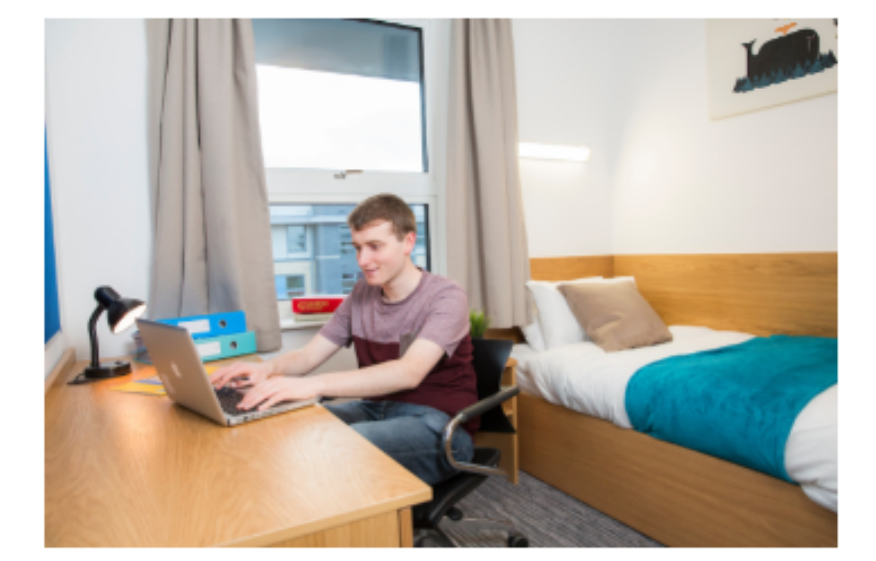

Our Standard ensuite options provide a comfortable, spacious living experience for your stay at UCD.

All standard ensuite options are single occupancy wit h en-suite bathroom and shower, a desk, and access to shared living space.

Show me more about this room 🖯

#### Room Availa

Reserve this room

No. of rooms/flats

No. of Guests

Your Price

Bedroom Items Room Occupancy - Single Bed Size - Single Ensuite Bathroom and Shower with Wifi

|          | Lo - Hi | ~ | Your De                                    | tails                                            |
|----------|---------|---|--------------------------------------------|--------------------------------------------------|
|          |         |   | Arriving on<br>Staying for<br>Departing on | Mon 10 Jun 2024<br>3 Night(s)<br>Thu 13 Jun 2024 |
| le<br>ow |         |   | Standard Ensuite<br>1 Guest(s)             | €297.00                                          |
|          | 1       | ~ | Total                                      | €297.00                                          |
|          | 1       | ~ | Proc                                       | eed                                              |
|          | €297.00 |   |                                            |                                                  |
| Ren      | nove    |   |                                            |                                                  |
|          |         |   |                                            |                                                  |
|          |         |   |                                            |                                                  |
|          |         |   |                                            | •                                                |

Summer@UCD I How to use a promo code to book your stay in UCD

Jump to top

## Step 4: Now you will be prompted to enter your details or the details of the guests you are booking for. Once you have done this, click "Make Payment" to pay for the room and complete your booking!

| Booker Details         | Your Details                 |          |                                                                               |
|------------------------|------------------------------|----------|-------------------------------------------------------------------------------|
| Title Title Sirst Name | *Address Address second line |          | Arriving onMon 10 Jun<br>2024Staying for3 Night(s)Departing onThu 13 Jun 2024 |
| Last Name              | *Town                        | *County  | Standard Ensuite<br>1 Guest(s) €297.00                                        |
| Telephone Number       | *Post Code                   | *Country | Total         €297.00           Payable Now         €297.00                   |
| Mobile Number          | Booking Notes                |          | ▲                                                                             |
| Email Address          |                              |          |                                                                               |
| Confirm Email          |                              |          |                                                                               |
|                        |                              |          |                                                                               |

Summer@UCD I How to use a promo code to book your stay in UCD